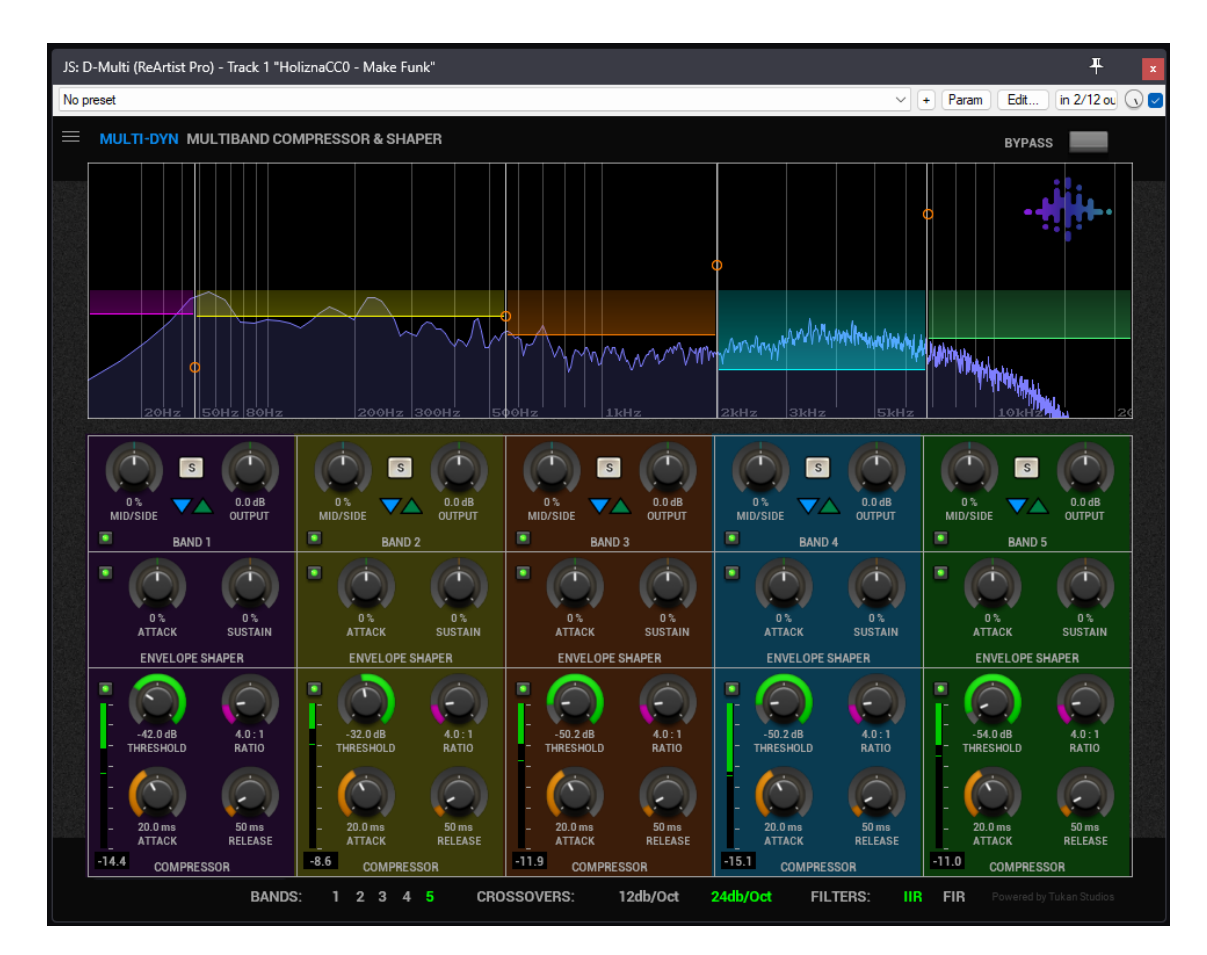

# D-Multi

# **Compresor Multibanda & Envelope Shaper**

# Descripción General

**D-Multi** es un **compresor multibanda** (hasta 5 bandas) con una sección adicional de **Envelope Shaper**. Cada banda incluye compresor y shaper independientes, más un potenciómetro de *Mid/Side* para tratar componente M o S dentro de esa banda.

# Principales características:

- Hasta 5 bandas con crossover seleccionable en pendientes de 12dB/Oct o 24dB/Oct.
- Filtro IIR (baja latencia) o FIR (fase lineal, mayor latencia).
- Compresor independiente por banda: Threshold, Ratio, Attack, Release, Bypass.
- Envelope Shaper para cada banda con controles de Attack y Sustain (control de transitorios).
- Mid/Side por banda (0% = 100% Mid, 100% = 100% Side, valores intermedios realizan la mezcla parcial).
- Ganancia de salida por banda.
- Función "Solo" y "bypass" por banda, para aislar o excluir bandas.
- Vista integrada de espectro (Analyzer) mostrando la respuesta de cada banda y la salida total, además de manijas para arrastrar los cruces.

Este plugin es ideal para:

- Tratamiento multibanda de mezcla o mastering.
- Cambios tímbricos específicos a zonas de frecuencia, mediante compresión y control de transitorios.
- Trucos de Mid/Side multibanda para realzar la amplitud estéreo o focalizar elementos centrales.

#### **Parámetros Principales**

#### Parámetros de Bandas

- 1. Threshold
  - Rango: -60 dB a 0 dB
  - Ajusta el umbral de compresión.

#### 2. Ratio

- Rango: 1:1 a 20:1
- Relación de compresión una vez superado el umbral.

#### 3. Attack

- Rango: 0.1 ms a 50 ms
- Velocidad con la que actúa la compresión al superar el umbral.

#### 4. Release

- Rango: 10 ms a 500 ms
- Velocidad con la que el compresor deja de actuar después de que la señal cae por debajo del umbral.

#### 5. Gain / Output

- Rango: -20 dB a +20 dB
- Ganancia de salida de cada banda, para compensar o realzar nivel.

#### 6. EnvAttack

- Rango: -100 % a +100 %
- Ajusta el ataque del *envelope shaper* en la banda (afecta los transitorios).

#### 7. EnvSustain

- Rango: -100 % a +100 %
- Ajusta la cola o sostenimiento del shaper en la banda.

# 8. M/S Processing

- Rango: -100 a +100 % (físicamente se mapea 0% a 1.0 internamente, pero conceptualmente va de -100 a +100).
- Ajusta qué tanto de la señal es Mid vs Side dentro de esa banda.
- Ejemplo: +100% => Solo Side, -100% => Solo Mid, 0 => 50% Mid / 50% Side.

## 9. Comp On

- 0 = OFF, 1 = ON.
- Activa o desactiva el **compresor** de cada banda.

#### 10. Env Shaper Mode

- 0 = OFF POST, 1 = ON POST, 2 = ON PRE, 3 = OFF PRE.
- Defines si el envelope shaper está inactivo o activo antes/después de la compresión.

#### 11. Solo

- Permite escuchar exclusivamente la banda ("Solo"), o Normal.
- También hay variantes que indican "Without Processing" (escuchar la banda sin el compresor/shaper), etc.

#### **Parámetros Globales**

#### 1. Crossovers

• 0 a 4 cortes => da 1 a 5 bandas totales.

#### 2. Frequencies

- Valores en % (0 a 100) que se traducen en rangos de frecuencias reales (20 Hz a ~20 kHz).
- Determinan los puntos de cruce (crossover). Deben estar ordenados (Freq1 < Freq2 < Freq3 < Freq4) al aumentar los cortes.

## 3. Crossover Type

• 0 = 24 dB/Oct, 1 = 12 dB/Oct.

## 4. Engine: IIR / FIR

- 0 = IIR (poca latencia, no lineal en fase).
- 1 = FIR (fase lineal, mayor latencia).
- 5. Bypass
  - Activa o inactive el plugin en general
- 6. Knob Colors
  - Alterna el modo de color de los botones (por banda o por función) en la interfaz.

# Sección de Envelope Shaper

Cada banda cuenta con un Envelope Shaper, controlable a través de:

- EnvAttack y EnvSustain
- Envelope Shaper On con modos ON u OFF, pre o post compresor.

El Shaper modela la respuesta transitoria:

- Attack en %: valores positivos realzan el ataque, valores negativos lo reducen.
- **Sustain** en %: valores positivos alargan la cola, valores negativos la acortan.

# 4. Modos M/S en Cada Banda

El **Knob M/S** permite "inclinar" la banda hacia la componente Mid o la Side:

- Valor cercano a -100% => la banda opera más en el canal central (Mid).
- Valor cercano a +100% => la banda opera más en el canal estéreo (Side).
- Valor intermedio => mezcla equilibrada de Mid y Side.

# 5. Uso del Análisis Visual

En la parte superior se muestra un **analizador de espectro** y las líneas verticales de corte. Cada banda se puede "arrastrar" en la vista para modificar la frecuencia de cruce:

- Hacer clic o arrastrar las bolitas/manijas (1 a 4) para mover los crossovers.
- El gráfico inferior, con líneas horizontales, da una idea del **Output** de cada banda y la reducción de ganancia (GR).

## 6. Ejemplos de Uso

- 1. Compresión en bandas de frecuencia:
  - Seleccionar 3 o 4 cortes para dividir en Sub-bajos, Medios, Agudos.
  - Ajustar Threshold y Ratio distinto por banda, Attack más rápido en la banda de agudos, etc.

## 2. Envelope Shaper en banda de "bajos":

• Subir Attack y Sustain para realzar el golpe del bombo sin exagerar otras frecuencias.

## 3. M/S en la banda de medios-altos:

• Aumentar Side en la banda de 3–8 kHz para expandir el brillo estéreo (coros, platillos).

## 4. Solo/bypass bandas

• Para aislar y comprobar cada región de frecuencia.

## 5. Elegir FIR

• Si se requiere fase lineal (p.ej. para mastering y evitar distorsión de fase). Se añade latencia.

# 7. Recomendaciones

- Atajos de Ratón:
  - *Shift:* permite ajuste fino de knobs.
  - *Ctrl (Cmd en Mac):* resetea knobs al valor por defecto.
  - Alt: arrastra parámetros en todas las bandas simultáneamente.
  - Alt + Shift: activa el ingreso manual de valores de frecuencia.
- Orden y número de bandas: comenzar con 2 o 3 bandas y aumentar si es necesario. Demasiadas bandas pueden complicar el flujo.
- FIR vs IIR:
  - IIR => No hay latencia, se puede automar la frecuencia del crossover, es más ligero en CPU pero la fase no es lineal.
  - **FIR** => Fase lineal, mayor precisión en cruces, pero con latencia más alta y consumo CPU.
- Mid/Side: empezar con el fader M/S en 0% (mitad) y luego desplazar si se quiere más "Side" o más "Mid" en cierta banda.

# Reconocimientos: "Powered by Tukan Studios"

Este plugin se apoya en la tecnología y librerías creadas por Tukan Studios. Agradecemos especialmente a John Matthews, cuyo excepcional trabajo sirvió de base para la serie de plugins. Partiendo de esa base, Edu Serra ha añadido y modificado características —como el diseño de la interfaz y la adaptación de parámetros — para lograr una interfaz gráfica en el estilo de ReArtist Pro.

## Resumen

**D-Multi** ofrece un **control detallado de múltiples bandas**, con compresión y manipulación de transitorios (envelope shaper), además de la capacidad de retocar la imagen estéreo banda por banda vía M/S. Sus cruces ajustables, elección de **12dB/Oct** o **24dB/Oct**, y la opción de **filtros IIR vs FIR** lo hacen muy versátil para mezcla y mastering.

Aprovecha el **solo** en cada banda para focalizar y la vista **analógica** (arrastrar puntos de cruce en el analizador) para agilizar el flujo de trabajo. Siendo un plugin **"todo en uno"** para la dinámica multibanda, su Envelope Shaper, Compresor y control M/S lo convierten en una herramienta imprescindible en la cadena de post-producción o mastering.